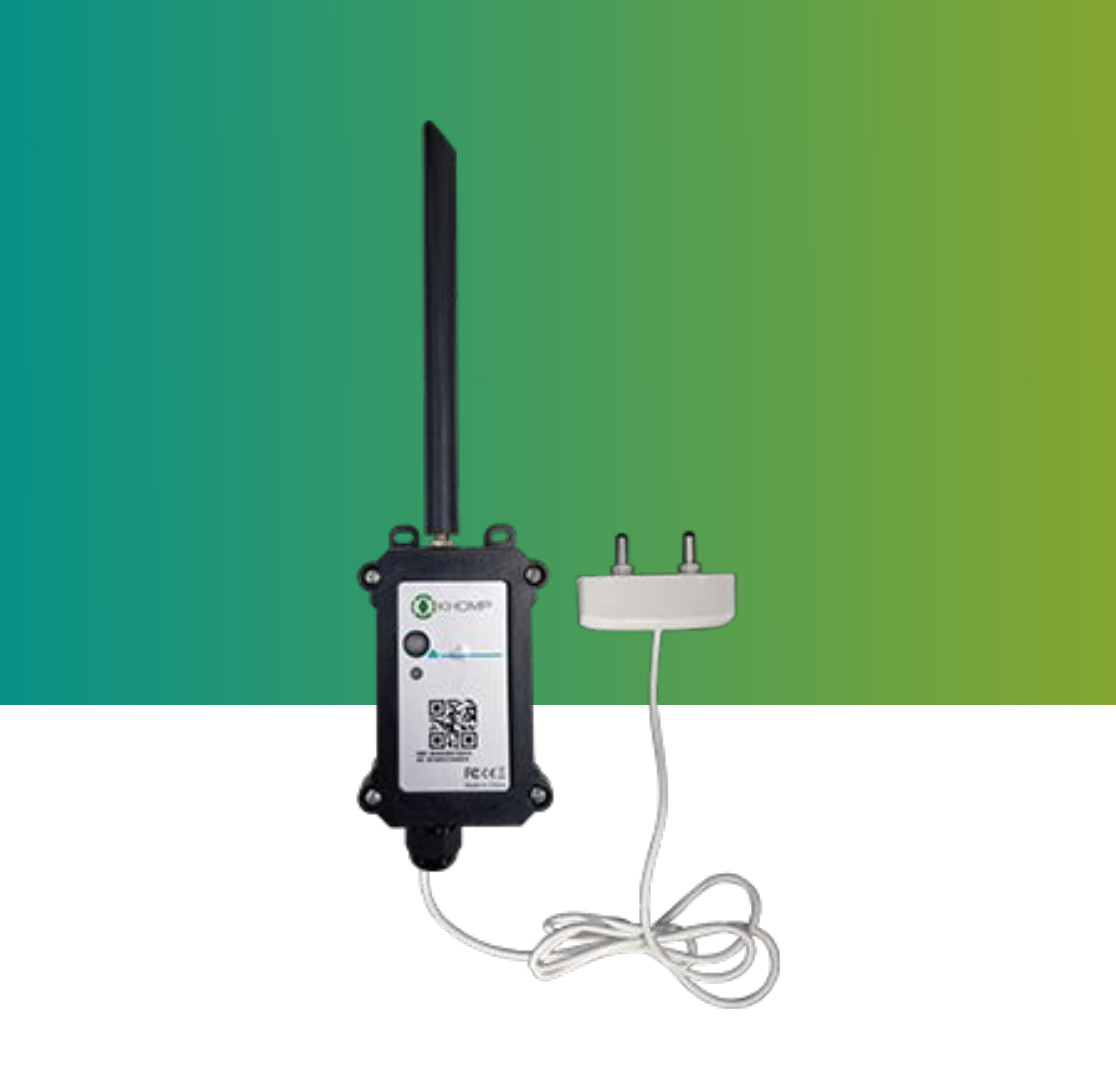

# Manual do usuário DTN-300 Vazamento por Contato

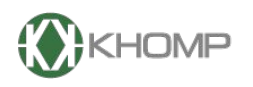

ENABLING TECHNOLOGY

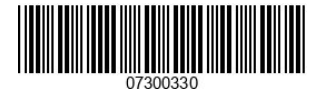

Khomp - Todos os direitos reservados

# Índice

| 1. Introdução                                                | página 3  |
|--------------------------------------------------------------|-----------|
| 1.1. O que é o DTN-300 Vazamento por Contato?                | página 3  |
| 1.2. Especificações técnicas                                 | página 4  |
| 1.3. Recursos                                                | página 5  |
| 1.4. Especificações do Sensor de Vazamento por Contato       | página 5  |
| 1.5. Modo de suspensão e modo de trabalho                    | página 5  |
| 1.6. LEDs e botões                                           | página 6  |
| 1.7. Conexões internas                                       | página 7  |
| 1.8. Dimensões                                               | página 8  |
| 2. Procedimentos de utilização                               | página 10 |
| 2.1. Instalar o SIM card                                     | página 10 |
| 2.1.1. Chaves de segurança                                   | página 11 |
| 3. Configuração do DTN-300                                   | página 13 |
| 3.1. Configuração geral do DTN-300 via app Konfig            | página 13 |
| 3.2. Configurações Específicas para o DTN-300 via app Konfig | página 14 |
| 3.3. Conectar na rede NB-IoT                                 | página 15 |
| 4. Protocolo de Envio e Formato de Dados                     | página 16 |
| 4.1. Formato Json                                            | página 17 |
| 4.2. Formato HEX                                             | página 18 |
| 5. Comandos AT                                               | página 20 |
| 5.1. AT+CFG                                                  | página 20 |
| 5.2. AT+ATZ                                                  | página 20 |
| 5.3. AT+TDC                                                  | página 20 |
| 5.4. AT+SERVADDR                                             | página 20 |
| 5.5. AT+UNAME                                                | página 20 |
| 5.6. AT+PUBTOPIC                                             | página 21 |
| 5.7. AT+SUBTOPIC                                             | página 21 |
| 5.8. AT+PRO                                                  | página 21 |
| 5.9. AT+COUNTMOD                                             | página 21 |
| 5.10. AT+TTRIG                                               | página 21 |
| 5.11. AT+DISALARM                                            | página 22 |
| 5.12. AT+LEAKALARM                                           | página 22 |
| 5.13. AT+DETEDELAY                                           | página 22 |
| 5.14. AT+CLRC                                                | página 22 |
| 5.15. AT+SETCNT                                              | página 22 |
| 5.16. AT+CLOCKLOG                                            | página 22 |
| 5.17. AT+CDP                                                 | página 23 |
| 5.18. AT+GETLOG                                              | página 23 |
| 5.19. AT+DNSTIMER                                            | página 23 |
| 6. Obter acesso à documentação adicional                     | página 24 |

# 1. Introdução

# 1.1. O que é o DTN-300 Vazamento por Contato?

O DTN-300 Vazamento por Contato detecta o vazamento de líquidos, o tempo em que ele ficou acionado devido um vazamento, a contagem de quantas vezes o sensor foi acionado e em seguida, carrega essas informações para o servidor IoT por meio do protocolo Narrow Band.

O DTN-300 enviará dados periodicamente todos os dias, bem como para cada ação do sensor de contato.

O DTN-300 com sensor de vazamento por contato também suporta o recurso Datalog, ele pode fazer medições e fazer uplink quando possuir acesso à rede novamente.

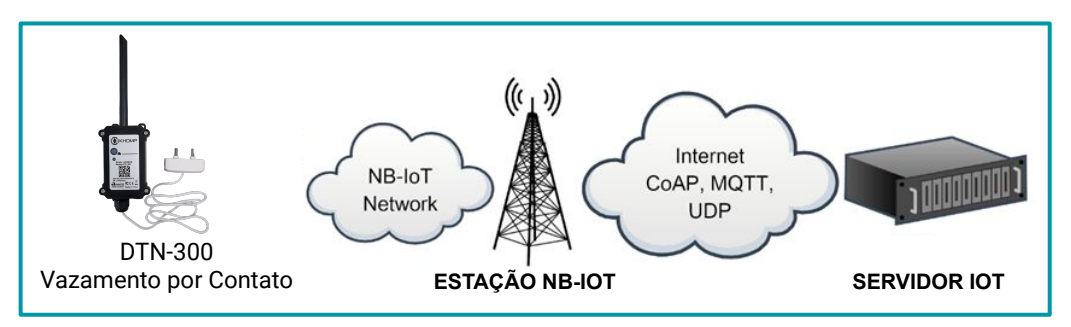

# 1.2. Especificações técnicas

#### Bateria:

- Bateria Li/SOCI2 não recarregável
- Capacidade: 8500 mAh
- Autodescarga: <1% / Ano à 25 °C
- Corrente máxima contínua: 130 mA
- Corrente máxima de reforço: 2 A, 1 segundo

## Condição operacional:

- Temperatura de armazenamento: -40 °C até 85 °C
- Temperatura de trabalho: -40 °C até 85 °C
- Tensão de Alimentação: 2,5 ~ 3,6 V

#### Dimensões e peso:

- Dimensões do equipamento: 124x65x47 mm
- Peso líquido: 187 g
- Peso bruto: 300 g

## Consumo de energia

- Modo de suspensão: 10 μA @ 3,3 v
- Máxima potência de transmissão: 350 mA @ 3,3 V

# Banda de frequência

- B1 @H-FDD: 2100 MHz
- B2 @H-FDD: 1900 MHz
- B3 @H-FDD: 1800 MHz
- B4 @H-FDD: 2100 MHz
- B5 @H-FDD: 860 MHz
- B8 @H-FDD: 900 MHz
- B12 @H-FDD: 720 MHz
- B13 @H-FDD: 740 MHz
- B17 @H-FDD: 730 MHz
- B18 @H-FDD: 870 MHz
- B19 @H-FDD: 870 MHz
- B20 @H-FDD: 790 MHz
- B25 @H-FDD: 1900 MHz
- B28 @H-FDD: 750 MHz
- B66 @H-FDD: 2000 MHz
- B70 @H-FDD: 2000 MHz
- B85 @H-FDD: 700 MHz

#### Garantias e certificações

- Garantia total (legal + garantia Khomp): 1 ano
  - Garantia legal: 90 dias
  - Garantia Khomp: 9 meses
- Certificação Anatel
- Indústria certificada ISO 9001

# 1.3. Recursos

- Baixo consumo de energia.
- Sensor de vazamento por contato.
- Bateria LI/SOCI2 de 8500 mAh.
- Datalog.
- Duração de vazamentos.
- Configuração remota através do Bluetooth BLE
- Uplinks periódicos

# 1.4. Especificações do Sensor de Vazamento por Contato

- Corpo do sensor em ABS.
- Ponta de contato com o líquido em aço inoxidável.
- Comprimento do cabo: 1 metro.
- Temperatura de operação: -10 °C a +60 °C (sem condensação)
- Dimensões: 58x20x12 mm

# 1.5. Modo de suspensão e modo de trabalho

- Modo de suspensão profunda: Neste modo, o equipamento possui o funcionamento normal de um dispositivo NB-IoT, conectando-se à rede NB-IoT e enviando dados do sensor para o servidor.
   Periodicamente, entre cada amostragem, o dispositivo entrará no modo IDLE. No modo IDLE, ele terá o mesmo consumo de energia que no modo de suspensão.
- Modo de trabalho: Neste modo, o dispositivo não possui nenhuma atividade NB-IoT. Este modo é utilizado para economizar e otimizar a vida útil da bateria.

1.6. LEDs e botões

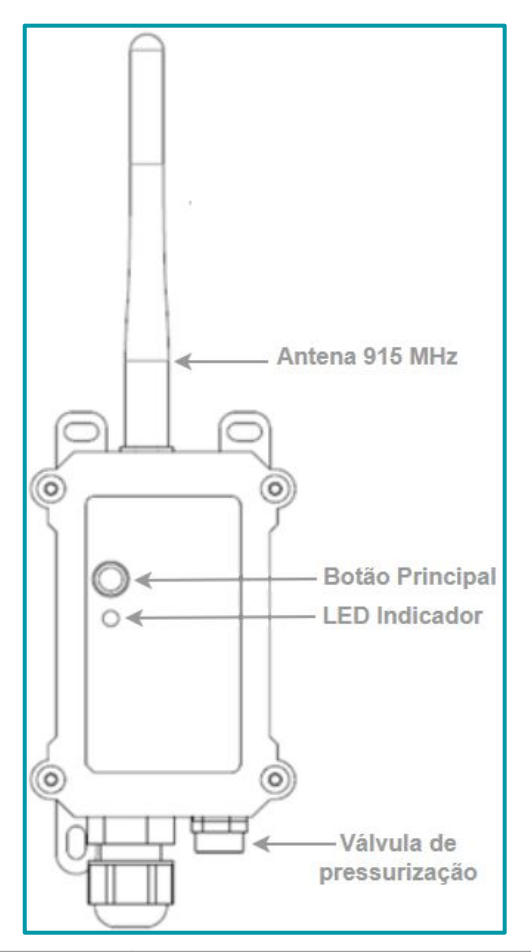

| Ações no botão ACT                                     | Funções                   | Ações                                                                                                    |
|--------------------------------------------------------|---------------------------|----------------------------------------------------------------------------------------------------|
| Pressionar o botão ACT<br>de 1 segundo a 3<br>segundos | Enviar um<br>uplink       | Se o sensor já estiver conectado à rede NB-loT, o sensor enviará um<br>pacote de uplink, o LED pisca <b>azul</b> uma vez.<br>Enquanto isso, o módulo Bluetooth estará ativo e o usuário poderá<br>se conectar via Bluetooth para configurar o dispositivo.                                                                                                    |
| Pressionar o botão ACT<br>por mais de 3 segundos       | Dispositivo<br>ativado    | O LED pisca <b>verde</b> rapidamente 5 vezes, o dispositivo entrará no<br>modo OTA por 3 segundos. Em seguida, ENTRA na rede NB-IoT.<br>O LED acende <b>verde</b> continuamente por 5 segundos após entrar na<br>rede.<br>Assim que o sensor estiver ativo, o módulo Bluetooth estará ativo e<br>o usuário poderá se conectar via Bluetooth para configurar o<br>equipamento, independentemente de o dispositivo ingressar ou não<br>na rede NB-IoT. |
| Pressionar o botão ACT<br>rapidamente 5 vezes          | Dispositivo<br>desativado | O LED ficará aceso na cor <b>vermelho</b> por 5 segundos. Significa que o<br>DTN-300 está no modo de suspensão profunda.                                                                                                    |

# 1.7. Conexões internas

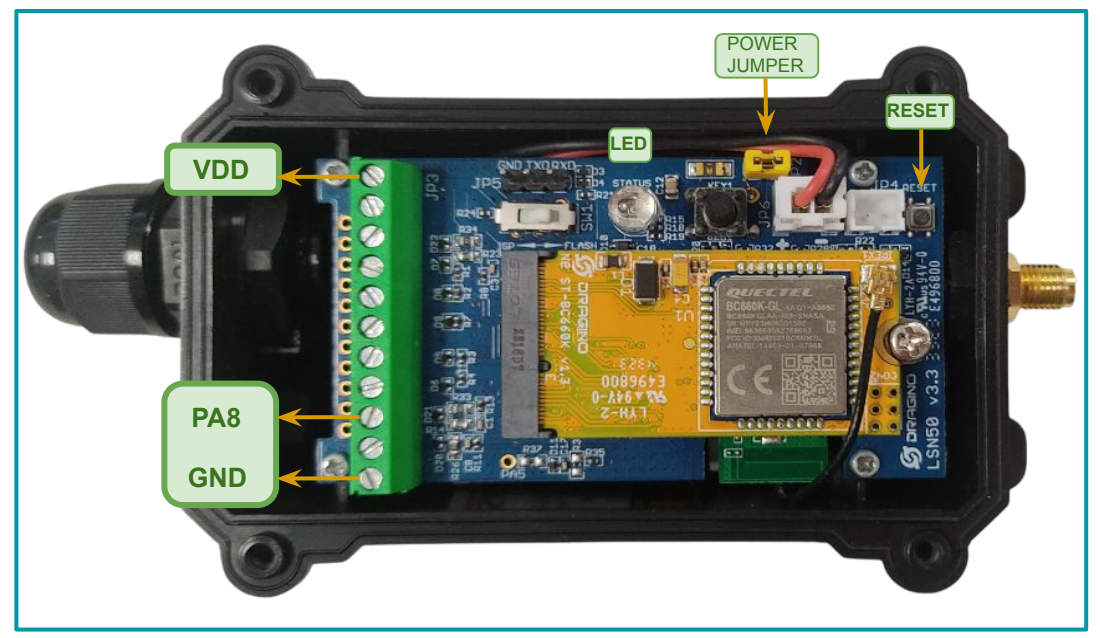

Legenda: Interior do DTN-300 Vazamento por Contato com indicações dos conectores internos.

| Barramento           | Funções                                                                                                    |
|----------------------|----------------------------------------------------------------------------------------------------|
| VDD  Pino 1          | Saída de tensão da Bateria.<br>Uso: Utilizada para alimentar o módulo que faz a leitura de corrente dos sensores.                                                                                      |
| PA8  Pino 9          | Pino de conexão digital para o sensor de vazamento por contato.                                                                                                    |
| GND  Pino 11         | GND (terra) - ponto de referência comum.<br>Uso: Serve como ponto de referência para as tensões e caminho de retorno para a<br>corrente elétrica.                                                      |
| Botão de<br>Reset    | Botão de reset.<br>Uso: Utilizado para reiniciar rapidamente o dispositivo.                                                                                                    |
| Jumper da<br>Bateria | Jumper de alimentação da placa.<br>Uso: Fecha um curto que permite a passagem de corrente da bateria para a placa. Caso<br>seja retirado, a bateria ficará em aberto e o dispositivo ficará desligado. |
| LED                  | LED indicador de funcionamento.<br>Uso: Utilizado como indicação visual do funcionamento do dispositivo. Para mais<br>informações, consultar o subtítulo Leds e Botões.                                |

# 1.8. Dimensões

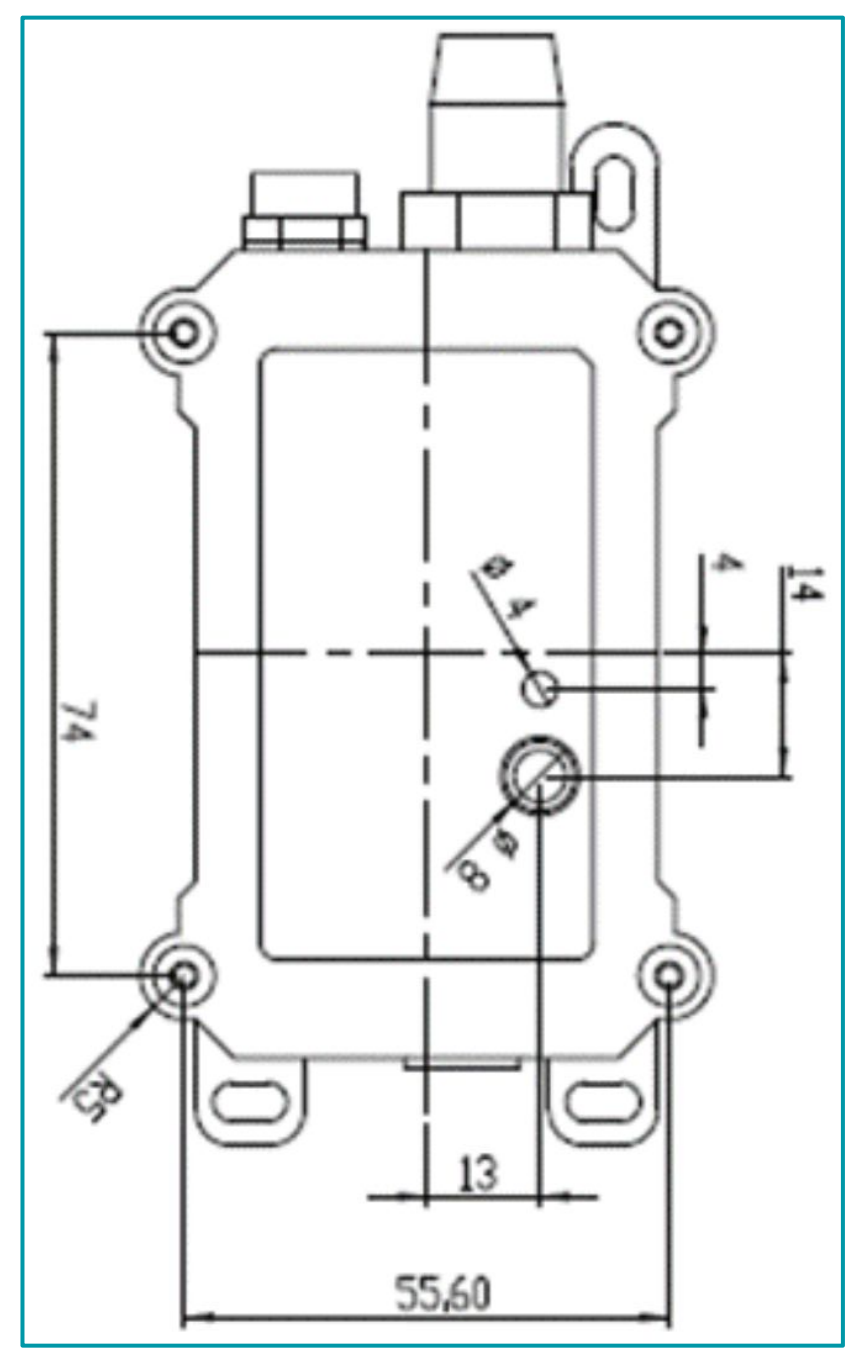

Legenda: Dimensões na parte frontal do DTN-300.

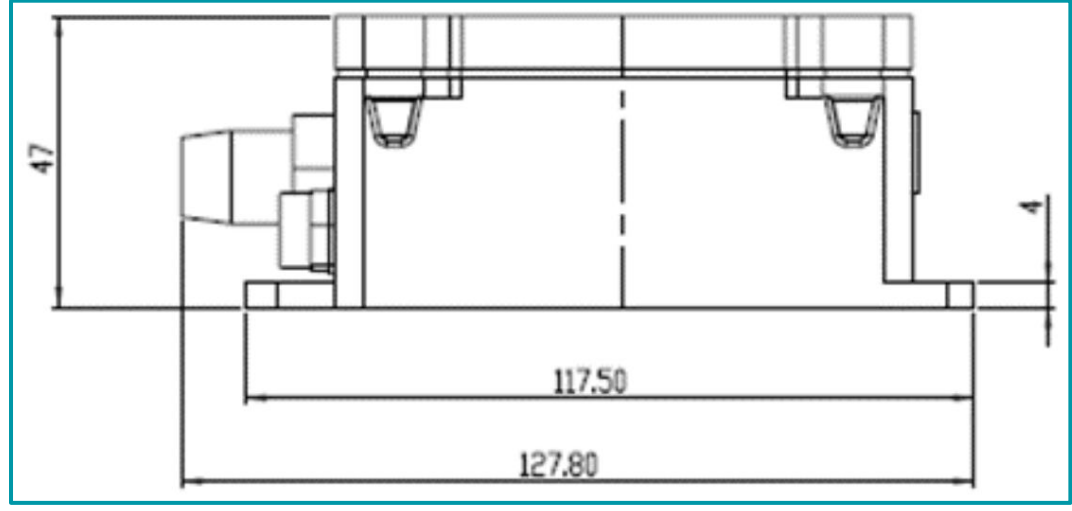

Legenda: Dimensões na parte lateral do DTN-300.

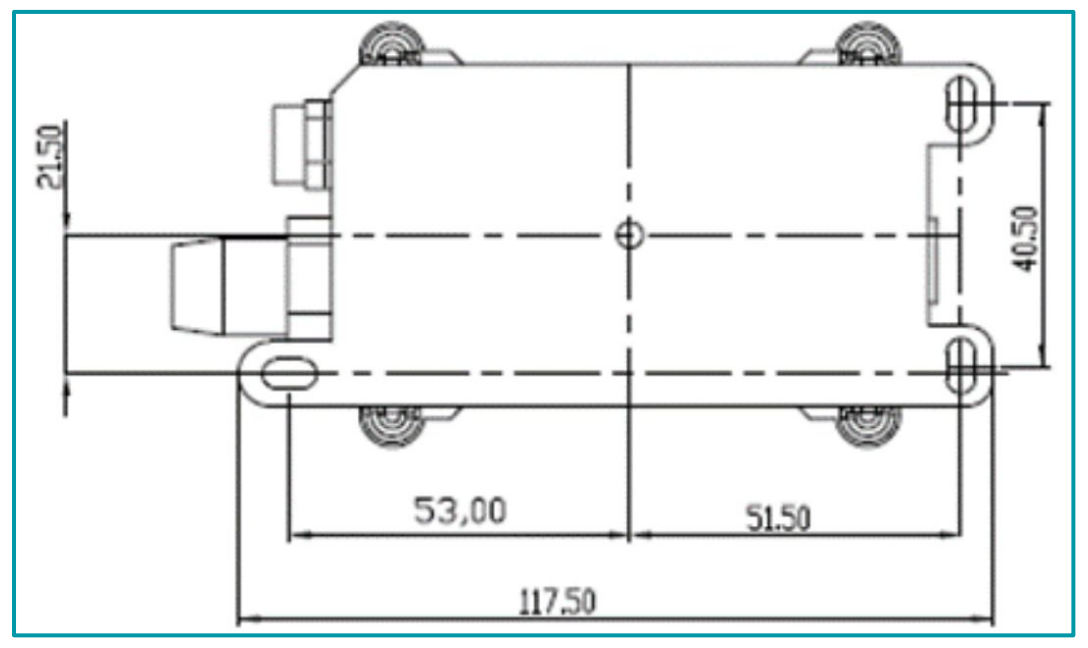

Legenda: Dimensões na parte traseira do DTN-300.

# 2. Procedimentos de utilização

# 2.1. Instalar o SIM card

Aplique as indicações observada a seguir para instalar o SIM card no DTN-300. 1. Desligue o DTN-300 para adicionar o SIM card corretamente.

2. Abra o DTN-300 e desparafuse o modem mobile. Remova-o da placa principal, puxando o modem do slot.

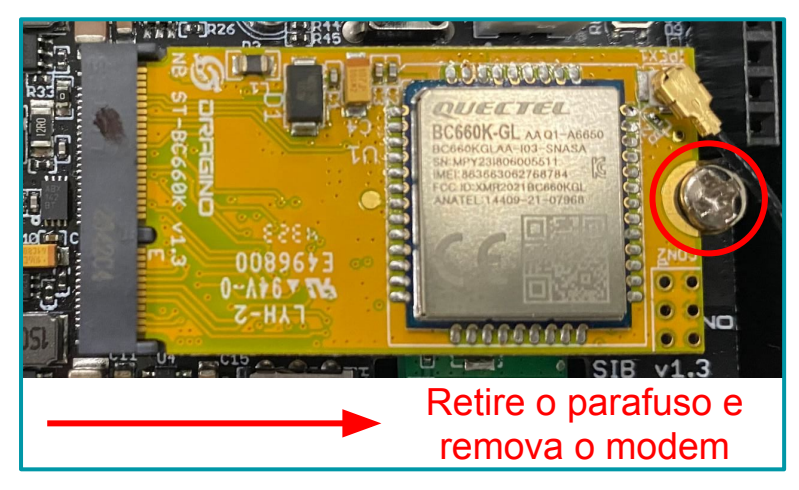

3. Na parte de trás do modem, insira o SIM card como indica a imagem a seguir.

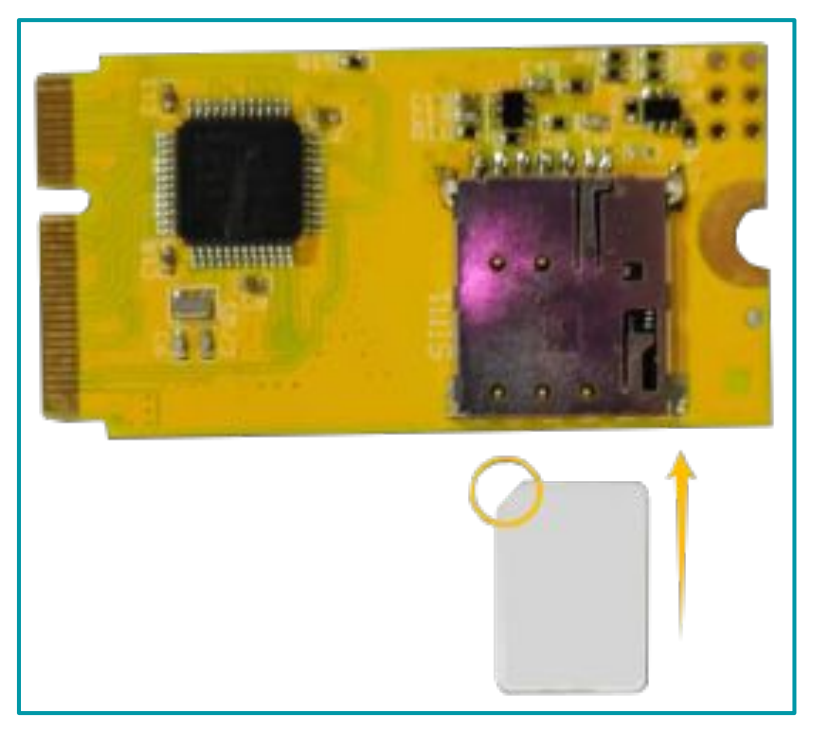

**4**. Após ter adicionado o SIM card no modem, instale o modem na placa principal do DTN-300 e prenda o modem com o parafuso de fixação.

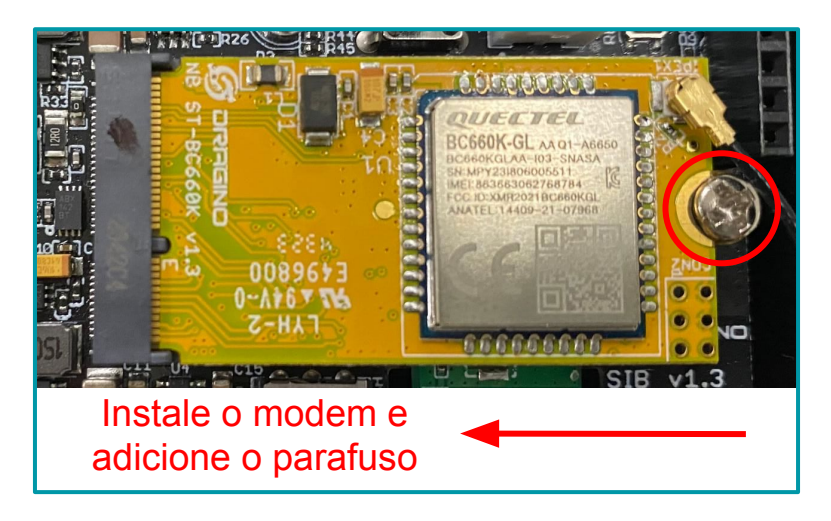

# 2.1.1. Chaves de segurança

Como mencionado anteriormente, o dispositivo possui um conjunto único de chaves para registro no servidor. Para ingressar o dispositivo na rede mobile, é necessário inserir as chaves no servidor e, após isso, ligar o dispositivo para que ele inicie o processo de JOIN (adesão à rede) automaticamente.

As chaves de segurança estão localizadas em uma etiqueta dentro da caixa do produto. Além das chaves, a etiqueta também contém outras chaves privadas do dispositivo, utilizadas para diferentes processos.

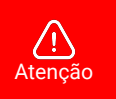

- Guarde bem as chaves de cada equipamento.
- Somente as chaves podem adicionar o endpoint na rede mobile.
- As chaves também são necessárias para alterar as configurações do dispositivo.

Abra a caixa e observa a etiqueta no lado interno da tampa (na embalagem). Um exemplo de onde localizar a etiqueta com as chaves do DTN-300 é observado a seguir:

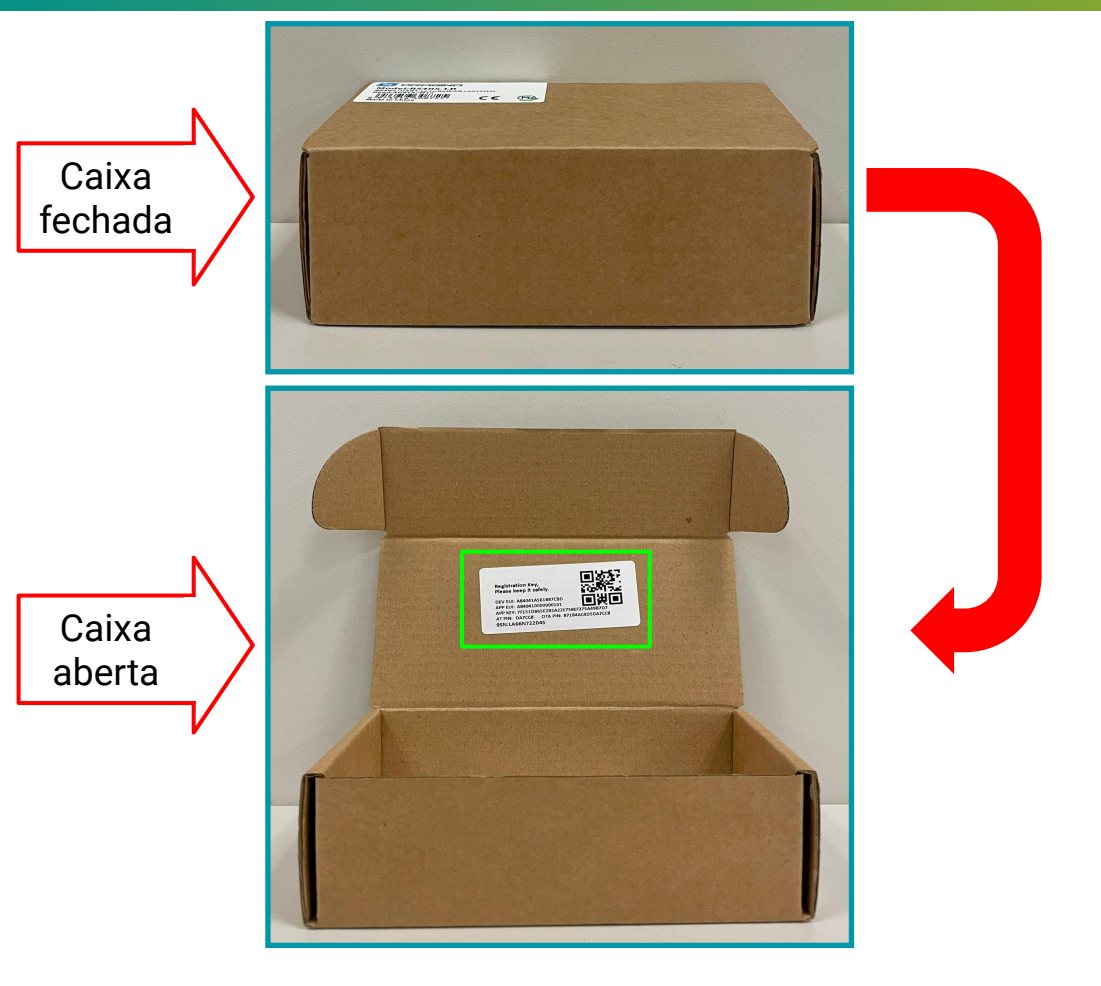

Indicamos uma imagem de exemplo para a etiqueta, a seguir:

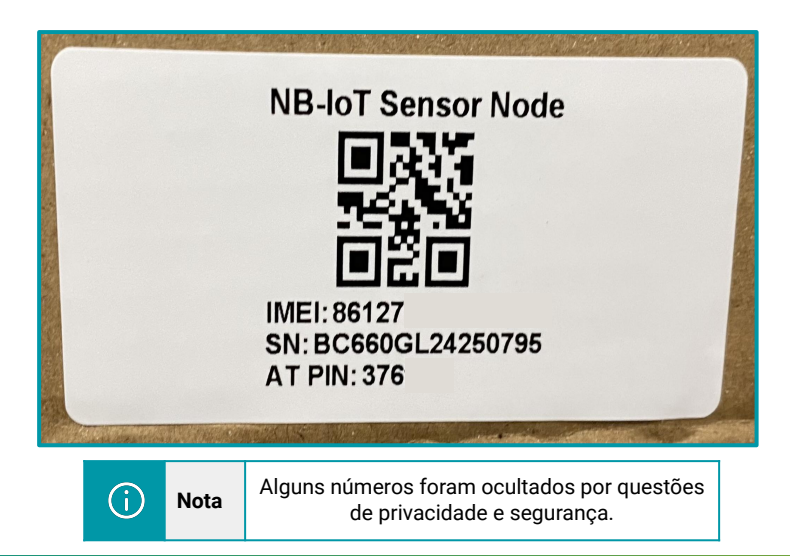

# 3. Configuração do DTN-300

O DTN-300 suporta a conexão via BLE (Bluetooth) com outros dispositivos. Com isso, a Khomp disponibiliza o aplicativo **KONFIG** para realizar a configuração dos parâmetros do endpoint.

Os endpoints da linha DTN são configurados através de comandos AT. Portanto, aceitam comandos do tipo:

# AT + comando = valor\_do\_parâmetro

Para facilitar aos usuários que possuem endpoints da linha DTN, o aplicativo Konfig possui uma série de botões predefinidos onde visam economizar tempo na configuração e deixá-la mais dinâmica e simples. O aplicativo está disponível para as plataformas Android e iOS e pode ser baixado através dos links:

- Android: https://play.google.com/store/apps/details?id=com.khomp.konfig&pli=1
- iOS: https://apps.apple.com/us/app/konfig/id6739005051

# 3.1. Configuração geral do DTN-300 via app Konfig

Os endpoints da linha DTN possuem a mesma base de configuração inicial. Essas configurações podem facilmente serem feitas através do aplicativo Konfig, com os botões predefinidos.

Disponibilizamos um manual a parte para este tipo de configuração, onde será encontrado a maneira correta de usar os comandos e exemplos para auxiliar no processo. A documentação para a configuração geral pode ser obtida através do endereço observado a seguir:

https://docs.google.com/presentation/d/1WNFs9TNmAUDxLEtKSFsrdZ6zkKZD0yjAikiBBoTqcol/edit#slide=id.g2d6c81bd0a1\_1\_0

# 3.2. Configurações Específicas para o DTN-300 via app Konfig

Como informado anteriormente, a configuração dos parâmetros nos endpoints da linha DTN é feita através de comandos AT.

O aplicativo Konfig, possui um botão onde o usuário pode informar os comandos AT de configurações específicas e também os seus valores.

A imagem a seguir possui indicações para enviar comandos AT.

| Con                                      | figuraçã                                                                                                    | o AT                                                                                                    | -                                                                                                    |
|------------------------------------------|----------------------------------------------------------------------------------------------------|----------------------------------------------------------------------------------------------------|----------------------------------------------------------------------------------------------------|
| nplete o valo<br>cionado.<br>nore apaque | or dos com                                                                                                    | andos do bo<br>erior antes d                                                                                                    | tão                                                                                                    |
| nir um coma                              | ando difere                                                                                                    | nte.                                                                                                    |                                                                                                    |
| 18]Signal S<br>48]Signal S               | trength:99<br>trength:99                                                                                                    |                                                                                                    |                                                                                                    |
| 78 Signal S                              | trength:99                                                                                                    |                                                                                                    |                                                                                                    |
| 08]Signal S                              | trength:99                                                                                                    |                                                                                                    |                                                                                                    |
| 68]Signal S                              | trength:99                                                                                                    |                                                                                                    |                                                                                                    |
| 98]Signal S                              | trength:99                                                                                                    |                                                                                                    |                                                                                                    |
| 27JPasswol                               | ra Correct                                                                                                    |                                                                                                    |                                                                                                    |
|                                          |                                                                                                    |                                                                                                    | _                                                                                                    |
|                                          |                                                                                                    | 8                                                                                                    | 2                                                                                                    |
| oara baixo*                              |                                                                                                    |                                                                                                    |                                                                                                    |
| Senha   C                                | omandos a                                                                                                    | vançados                                                                                                    |                                                                                                    |
| Exib                                     | ir configura                                                                                                    | ções                                                                                                    |                                                                                                    |
|                                          |                                                                                                    |                                                                                                    |                                                                                                    |
|                                          | Con pplete o vale clonado. prore apague stri um com tragistignal S tagistignal S tagis | Configuraçã<br>mplete o valor dos como<br>lecionado.<br>Inter apague o valor ant<br>mir um comando diferent<br>Interpreta pague o valor ant<br>mir um comando diferent<br>Interpreta pague o valor ant<br>interpreta pague o valor ant<br>interpreta pague o valor ant | Configuração AT<br>mplete o valor dos comandos do bo<br>teionado.<br>npre apague o valor anterior antes d<br>tri um comando diferente.<br>118/Signal Strength:99<br>308/Signal Strength:99<br>308/Signal Strength:99<br>308/Signal Strength:99<br>227/Password Correct<br>Senha   Comandos avançados<br>Exibir configurações |

#### Legenda

- 1. Botão Senha | Comandos Avançados: Botão para habilitar o local de envio dos comandos específicos.
- 2. Campo de input: Local para ser inserido o comando AT.
- 3. Botão Enviar: Botão para enviar o comando AT.

Portanto, sempre que for enviado um comando específico para o DTN-300, deverão ser aplicados os procedimentos descritos a seguir:

- a. Clicar no botão "Senhas | Comandos avançados".
- **b**. Inserir o comando AT corretamente no "Campo de input".
- c. Clicar no botão "Enviar".

# 3.3. Conectar na rede NB-IoT

Após inserir o SIM card, como mostra o subtítulo "Instalando o SIM card", pressione o botão frontal do DTN-300 por mais de 5 segundos (até que o LED iniciar a piscar), o sistema abre o canal BLE por 60 segundos para configuração, como vimos na etapa anterior.

Utilize o botão Inserir APN para configurar a APN do SIM card no dispositivo.

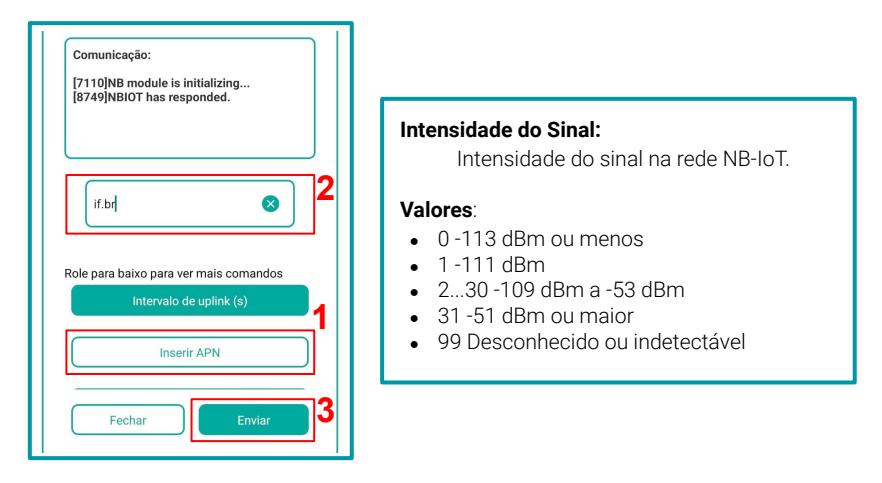

Ou use o campo de comandos avançados e envie o comando:

# AT+APN=<APN da operadora>

### Exemplo: AT+APN=zap.vivo.com.br

Para otimizar o tempo de conexão, é importante selecionar a banda de frequência adequada, considerando fatores como a região, operadora, rede disponível e a distância. Utilize o botão Filtro de Banda mostrado no tópico 2.1. Configuração via BLE para configurar a banda ou use o campo de comandos avançados e envie o comando:

# AT+QBAND=<número de bandas>,<bandas separadas por vírgula>

Exemplo: AT+QBAND=2,3,28 (configura o dispositivo para usar a banda 3 e a 28).

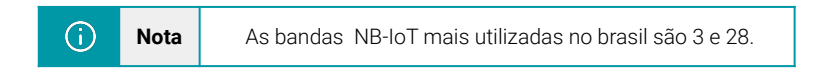

# 4. Protocolo de Envio e Formato de Dados

Para atender aos diferentes servidores, o DTN-300 oferece suporte para vários formatos de carga útil (payload) e protocolo de envío. Os formatos de carga útil são:

FORMATO 5 - JSON (Tipo = 5) FORMATO 0 - HEX (Tipo = 0)

E o usuário pode usar os seguintes protocolos de envio:

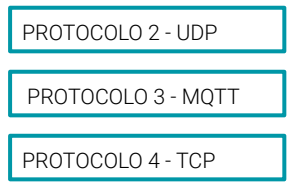

O protocolo de envio e o formato da carga útil devem ser configurados através do botão Protocolo de Transporte e Formato ou do comando avançado AT+PRO. A estrutura da configuração através do botão é a mesma do comando AT+PRO, sendo ela:

| $\rightarrow$ AT+PRO=2,0 | // Conexão UDP e payload HEX<br>// Conexão UDP e payload JSON |
|--------------------------|---------------------------------------------------------------|
| $\rightarrow$ AT+PRO=3,0 | // Conexão MQTT e payload HEX                                 |
| → AT+PRO=3,5             | // Conexão MQTT e payload JSON                                |
| $\rightarrow$ AT+PRO=4,0 | // Conexão TCP e payload HEX                                  |
| $\rightarrow$ AT+PRO=4,5 | // Conexão TCP e payload JSON                                 |

No aplicativo, as mesmas configurações mostradas anteriormente, podem ser aplicadas da seguinte forma:

| [60718]Opened the MQTT client network<br>successfully<br>[64276]Successfully connected to the<br>server<br>[67870]Upload data successfully<br>[71409]Subscribe to topic successfully<br>[74954]Close the port successfully<br>[74954]Close the port successfully<br>[75993]Send complete |
|----------------------------------------------------------------------------------------------------|
| 3,5 😵 2                                                                                                    |
| Role para baixo para ver mais comandos Protocolo de transporte e formato 1                                                                                                    |
| Endereço e porta do servidor MQTT<br>Fechar Envlar                                                                                                    |

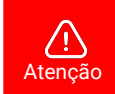

O aplicativo é utilizado apenas para configurar o dispositivo.

# 4.1. Formato Json

O DTN-300 suporta o formato JSON (JavaScript Object Notation), uma estrutura de dados leve, ideal para armazenar e transmitir informações de forma organizada e legível.

Utilizando pares "chave: valor" e listas ordenadas, o formato JSON facilita o intercâmbio de dados entre sistemas e é amplamente usado em APIs e aplicações Web pela sua simplicidade e compatibilidade com várias linguagens de programação.

O formato JSON Geral é observado a seguir:

"IMEI": "863663062782884", "Model": "S31x-NB", "temperature": 22.6, "humidity": 58, "interrupt": 0, "interrupt\_level": 0, "battery": 3.52, "signal": 19 "1": [22.4,58.4,"2024/01/03 20:11:57"], "2": [22.3,59.2, "2024/01/03 19:56:57"], "3": [22,59.5,"2024/01/03 19:41:57"], "4": [21.8,60.4,"2024/01/03 19:26:57"], "5": [21.9,61,"2024/01/03 19:11:57"], "6": [21.8,60.6"2024/01/03 18:56:57"], "7": [22,59.9"2024/01/03 18:41:57"], "8": [21.8,60.3,"2024/01/03 18:26:57"],

# 4.2. Formato HEX

No formato HEX, os dados são codificados em hexadecimal, representando cada byte em dois caracteres hexadecimais. Esse formato é eficiente para transmissões compactas de dados, sendo adequado para sistemas com restrições de largura de banda e processamento.Os oitos primeiros Bytes representam o IMEI do equipamento. Após isso cada par de caracteres representa um valor de byte em formato binário simplificado, facilitando a transmissão e o armazenamento com menor ocupação de espaço comparado ao formato de texto.

O formato HEX é indicado a seguir.

f863663062768693007c0dd30d01Ffff0000000000de024d386d551900dd0253386e245400de025d386 e20d000e0025f386e1d4c00e10262386e19c800e20268386e164400e60286386e12c000eb02c5386e0f3c 00eb02c5386e0bb8

| f863663062782884 | 007c    | 0ddd    | 14     | 01     | Ffff    | 00           | 00      |
|------------------|---------|---------|--------|--------|---------|--------------|---------|
| f+IMEI           | Versão  | Bateria | Sinal  | Mod    | DS18B20 | Nivel de PA4 | Alarme  |
| 8 Bytes          | 2 Bytes | 2 Bytes | 1 Byte | 1 Byte | 1 Byte  | 1 Byte       | 1 Bytes |

| 00dd                          | 0253 | 386e2454                     | 38386d2546df5d80e13f0 |
|-------------------------------|------|------------------------------|-----------------------|
| Temperatura Umidade Timestamp |      | segunda medição mais recente |                       |
| 8 Bytes                       |      |                              | 8 Bytes               |

| 138386deb4c6deed00e13         | f00138386de4446de7c80e      |
|-------------------------------|-----------------------------|
| terceira medição mais recente | quarta medição mais recente |
| 8 Bytes                       | 8 Bytes                     |

| 00e2 0268 386e1644             | 00e6 0286 386e12c0            | 00eb 02c5 386e0f3c | 00eb 02c5 386e0bb8 |
|--------------------------------|-------------------------------|--------------------|--------------------|
| quinta medição mais<br>recente | sexta medição mais<br>recente | penúltima medição  | última medição     |
| 8 Bytes                        | 8 Bytes                       | 8 Bytes            | 8 Bytes            |

- Alarme: Este Byte será igual a 01 quando o tempo definido em AT+TTRIG for excedido, caso seja um uplink normal este Byte estará zerado. Para mais informações veja o tópico AT+TTRIG.
- Count Mod: Se esse Byte for 00, indica que o dispositivo manda a quantidade total de vazamentos desde o padrão e fábrica. Se for 01, indica que o dispositivo manda o total de vazamentos desde o último uplink, após o uplink a contagem é reiniciada. Por padrão o Count Mod vem como 00.
- TDC Flag: Será 00 quando for um uplink forçado através do botão ou do comando AT+GETSENSORVALUE=1. E será 01 quando o uplink for devido ao TDC ou um alarme.
- Est. de Vazamento: Este Byte será 01 quando o sensor de vazamento apontar um vazamento e 00 quando não estiver havendo um vazamento.
- Qnt. Vazamentos: Indica quantos vazamentos foram detectados, o intervalo desta medida é de 3 Bytes, então a contagem máxima de vazamentos é 16.777.215 (FFFFF), após esse valor a contagem será reiniciada.
- Duração Vazamento: Indica a duração em segundos do último vazamento.

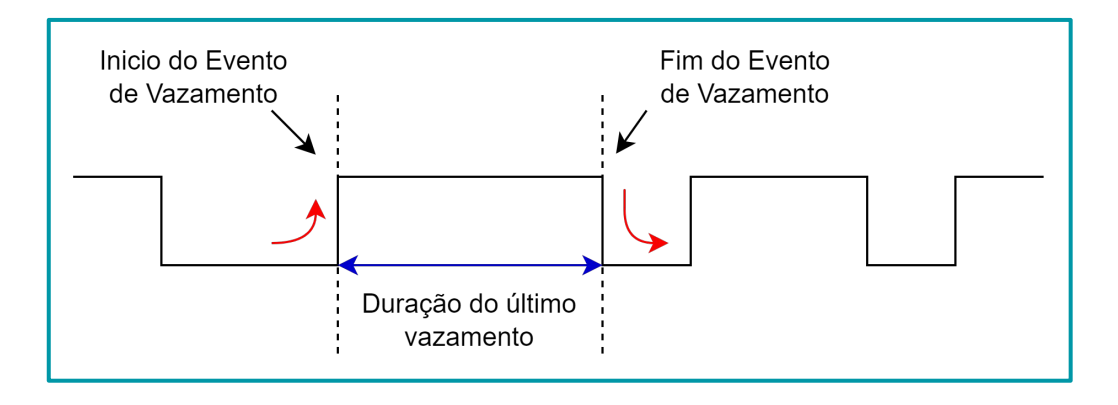

# 5. Comandos AT

Comandos AT são instruções amplamente utilizadas em dispositivos IoT para configurar, monitorar e gerenciar módulos de comunicação. Eles permitem realizar tarefas como configurar sensores, enviar e receber dados, ajustar parâmetros de rede e controlar funcionalidades específicas do dispositivo. Esses comandos são uma interface padrão para interação direta com o hardware, por exemplo, comandos como AT+SHTEMP configuram limites para sensores de temperatura.

Todos os comandos AT descritos a seguir podem ser usados na campo de comandos avançados no aplicativo Konfig.

## 5.1. AT+CFG

Exibe uma lista com as configurações do dispositivo.

#### Exemplo:

AT+CFG

#### 5.2. AT+ATZ

Reinicia o dispositivo.

#### Exemplo:

AT+ATZ

#### 5.3. AT+TDC

Define o intervalo de tempo em milisegundos para o envio do Uplink do dispositivo.

#### Exemplo:

AT+TDC=7200

#### 5.4. AT+SERVADDR

Configura o endereço do servidor ou do broker e a porta do serviço.

#### Exemplo:

AT+SERVADDR=broker.hivemq.com,1883

 $\rightarrow$  Aponta o dispositivo para o broker da HiveMQ e usa a porta 1883 para a comunicação MQTT.

# 5.5. AT+UNAME

Configura o nome do usuário para se conectar ao broker.

# Exemplo:

AT+UNAME=khomp

# 5.6. AT+PUBTOPIC

Configura o tópico em que o dispositivo irá publicar.

#### Exemplo:

AT+PUBTOPIC=dtn200/pub

## 5.7. AT+SUBTOPIC

Configura o tópico em que o dispositivo irá se inscrever e receber mensagens do broker.

#### Exemplo:

AT+PUBTOPIC=dtn200/sub

#### 5.8. AT+PRO

Configura o protocolo de envio e o formato do uplink.

#### Exemplo:

AT+PRO=3,5

→ Acesse o subtítulo "Protocolo de Envio e Formato de Dados" para mais informações.

# 5.9. AT+COUNTMOD

Configura o modo que o dispositivo faz a contagem dos vazamentos.

#### Exemplo:

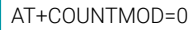

 $\rightarrow$  Soma todos os eventos de vazamento desde o padrão de fábrica. Caso o COUNTMOD seja 1 a contagem será reiniciada após cada uplink.

# 5.10. AT+TTRIG

Configura o tempo de mudança de estado para ativação do alarme.

#### Exemplo 1:

AT+TTRIG=1,30

→ O primeiro parâmetro habilita qual mudança de estado será detectada e o segundo parâmetro indica o tempo máximo que a mudança pode ocorrer antes do dispositivo enviar um alarme. Neste exemplo o alarme será acionado caso o estado do sensor detecte um vazamento por mais de 30 segundos, se o sinal de vazamento não for mais detectado dentro de 30 segundos, o dispositivo não enviará um alarme.
 Use 0 no primeiro parâmetro para o dispositivo detectar uma mudança de

Use 0 no primeiro parâmetro para o dispositivo detectar uma mudança de vazamento para sem vazamento.

#### Exemplo 2:

#### AT+TTRIG=0,0

→ Desliga o intervalo de tempo da mudança de estado.

## 5.11. AT+DISALARM

Define se o dispositivo manda pacotes de alarme para ventos de vazamento.

#### Exemplo:

```
AT+DISALARM=1
```

→ Neste exemplo o dispositivo só manda uplinks no intervalo TDC. Se o DISALARM for 0, então o endpoint mandará uplinks conforme o TDC e mudanças de estado do sensor de vazamento.

#### 5.12. AT+LEAKALARM

Intervalo de tempo em que o dispositivo manda um uplink caso o vazamento continue.

#### Exemplo:

AT+LEAKALARM=10

 $\rightarrow$  0 dispositivo irá mandar um uplink a cada 10 minutos caso o vazamento continue.

## 5.13. AT+DETEDELAY

Configura a sensibilidade da detecção para evitar falsos positivos. Parâmetro definido em milisegundos.

#### Exemplo:

T+DETEDELAY=50

 $\rightarrow$  Se o pulso de vazamento durar mais que 50 ms o DTN-300 o considerará um sinal válido.

#### 5.14. AT+CLRC

Limpa a duração e a contagens dos vazamentos.

#### Exemplo:

AT+CLRC

#### 5.15. AT+SETCNT

Limpa a contagem de vazamentos ou define uma pré contagem.

#### Exemplo:

AT+SETCNT=100  $\rightarrow$  A contagem começará em 100.

# 5.16. AT+CLOCKLOG

Define o intervalo e quantas medições serão feitas no datalog. O primeiro parâmetro habilita ou desabilita o datalog, o segundo define após quantos segundos o dispositivo irá contar o tempo para o primeiro log, o terceiro é o intervalo de tempo entre cada medição e o quarto quantas medidas são feitas antes de mandar um uplink para o servidor.

#### Exemplo:

AT+CLOCKLOG=1,65535,15,8

→ Datalog habilitado, o DTN-300 começa a contar o tempo para o log assim que ele entra na rede, faz uma medição a cada 15 minutos e manda um uplink com 8 medições (1 uplink a cada 2 horas).

# 5.17. AT+CDP

Retorna até 32 grupos de medições salvas, cada grupo pode conter no máximo 100 Bytes.

# Exemplo:

AT+CDP

 $\rightarrow$  A contagem começará em 100.

# 5.18. AT+GETLOG

Faz com o dispositivo mande uplinks com os logs e pacotes de dados.

# Exemplo:

AT+GETLOG

# 5.19. AT+DNSTIMER

Define uma quantidade de horas para o dispositivo atualizar o DNS.

# Exemplo:

AT+DNSTIMER=2

# 6. Obter acesso à documentação adicional

Você encontra o manual e outros documentos em nosso site, www.khomp.com. Veja a seguir como se cadastrar e acessar nossa documentação:

### Para usuários que não possuem cadastro:

**1**. No site da Khomp, acesse o menu "Suporte Técnico"  $\rightarrow$  "Área restrita".

- 2. Clique em "Inscreva-se".
- 3. Escolha o perfil que melhor o descreve.
- 4. Cadastre seu endereço de e-mail. É necessário utilizar um e-mail corporativo.

5. Preencha o formulário que será enviado ao seu e-mail. Caso não tenha recebido em sua caixa de entrada, confira sua caixa de spam.

6. Siga os passos descritos a seguir para fazer login na área restrita.

#### Para usuários que possuem cadastro:

- **1**. Acesse o menu "Suporte Técnico"  $\rightarrow$  "Área restrita".
- 2. Faça login com seu endereço de e-mail e senha cadastrada.
- **3**. Acesse a opção Documentos. Você será direcionado à Wiki da Khomp.

Você também pode entrar em contato com nosso suporte técnico através do e-mail suporte.iot@khomp.com, pelo telefone +55 (48) 37222930 ou WhatsApp +55 (48) 999825358.

"Incorpora produto homologado pela Anatel sob número 07517-22-03237"

- Este equipamento não tem direito a proteção contra interferência prejudicial e não pode causar interferências em sistemas devidamente autorizados.
- Este equipamento não é apropriado para uso em ambientes domésticos, pois poderá causar interferências eletromagnéticas que obrigam o usuário a tomar medidas para minimizar estas interferências.

Para informações do produto homologado, acesse o site: https://sistemas.anatel.gov.br/sch

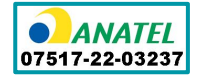

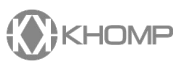

Rua Joe Collaço, 253 - Florianópolis, SC +55 (48) 3722.2930 +55 (48) 999825358 WhatsApp suporte.iot@khomp.com